**JULHO 2023** 

ESTWEB05V2

# **Estoque Web** Parâmetros para Importação de Estoque

NISA

P

Estoque Web - Parâmetros para Importação de Estoque Sumário Visão geral... 1. 04 2. Objetivo..... ....05 3. Parâmetros para Importação de Estoque..... 

|  | Estoc | lue M | /eb – | Para | âmetro | os para | ı Im | porta | ção | de E | stoq | ue |  |  |  |  |  |
|--|-------|-------|-------|------|--------|---------|------|-------|-----|------|------|----|--|--|--|--|--|
|  |       |       |       |      |        |         |      |       |     |      |      |    |  |  |  |  |  |
|  |       |       |       |      |        |         |      |       |     |      |      |    |  |  |  |  |  |
|  |       |       |       |      |        |         |      |       |     |      |      |    |  |  |  |  |  |
|  |       |       |       |      |        |         |      |       |     |      |      |    |  |  |  |  |  |
|  |       |       |       |      |        |         |      |       |     |      |      |    |  |  |  |  |  |
|  |       |       |       |      |        |         |      |       |     |      |      |    |  |  |  |  |  |
|  |       |       |       |      |        |         |      |       |     |      |      |    |  |  |  |  |  |
|  |       |       |       |      |        |         |      |       |     |      |      |    |  |  |  |  |  |
|  |       |       |       |      |        |         |      |       |     |      |      |    |  |  |  |  |  |
|  |       |       |       |      |        |         |      |       |     |      |      |    |  |  |  |  |  |
|  |       |       |       |      |        |         |      |       |     |      |      |    |  |  |  |  |  |
|  |       |       |       |      |        |         |      |       |     |      |      |    |  |  |  |  |  |
|  |       |       |       |      |        |         |      |       |     |      |      |    |  |  |  |  |  |
|  |       |       |       |      |        |         |      |       |     |      |      |    |  |  |  |  |  |
|  |       |       |       |      |        |         |      |       |     |      |      |    |  |  |  |  |  |
|  |       |       |       |      |        |         |      |       |     |      |      |    |  |  |  |  |  |
|  |       |       |       |      |        |         |      |       |     |      |      |    |  |  |  |  |  |
|  |       |       |       |      |        |         |      |       |     |      |      |    |  |  |  |  |  |
|  |       |       |       |      |        |         |      |       |     |      |      |    |  |  |  |  |  |
|  |       |       |       |      |        |         |      |       |     |      |      |    |  |  |  |  |  |
|  |       |       |       |      |        |         |      |       |     |      |      |    |  |  |  |  |  |
|  |       |       |       |      |        |         |      |       |     |      |      |    |  |  |  |  |  |
|  |       |       |       |      |        |         |      |       |     |      |      |    |  |  |  |  |  |
|  |       |       |       |      |        |         |      |       |     |      |      |    |  |  |  |  |  |
|  |       |       |       |      |        |         |      |       |     |      |      |    |  |  |  |  |  |
|  |       |       |       |      |        |         |      |       |     |      |      |    |  |  |  |  |  |
|  |       |       |       |      |        |         |      |       |     |      |      |    |  |  |  |  |  |
|  |       |       |       |      |        |         |      |       |     |      |      |    |  |  |  |  |  |
|  |       |       |       |      |        |         |      |       |     |      |      |    |  |  |  |  |  |
|  |       |       |       |      |        |         |      |       |     |      |      |    |  |  |  |  |  |
|  |       |       |       |      |        |         |      |       |     |      |      |    |  |  |  |  |  |

## 

# 1. Visão Geral

O módulo Estoque possibilita o monitoramento e o controle do estoque a partir de rotinas de requisição, entrada, retirada, transferência, implantação, recálculo de estoque, etc.

| Além disso, o sistema permite a g | jeraç | ão d | de re | elato | ório | s de | acc | mp | anha | ame | nto |  |
|-----------------------------------|-------|------|-------|-------|------|------|-----|----|------|-----|-----|--|
| das movimentações realizadas.     |       |      |       |       |      |      |     |    |      |     |     |  |

### 2. Objetivo

Os parâmetros para importação de estoque são realizadas para cada unidade que opta por realizar lançamentos no estoque por meio de importação de arquivos, visando facilitar os lançamentos dos produtos. Essa parametrização tem o intuito de definir e configurar a estrutura dos arquivos em formato .txt utilizados nas rotinas e telas do módulo Estoque. Tais processos permitem a importação para agilizar a digitação dos lançamentos, como a rotina de implantação, ajuste, retirada e transferência de estoque.

### 3. Parâmetros para Importação de Estoque

No canto superior esquerdo da tela inicial do **TecFood Web**, clique no ícone do menu lateral. Esse acesso também pode ser feito por meio de um atalho, pressionando as teclas Ctrl e M simultaneamente.

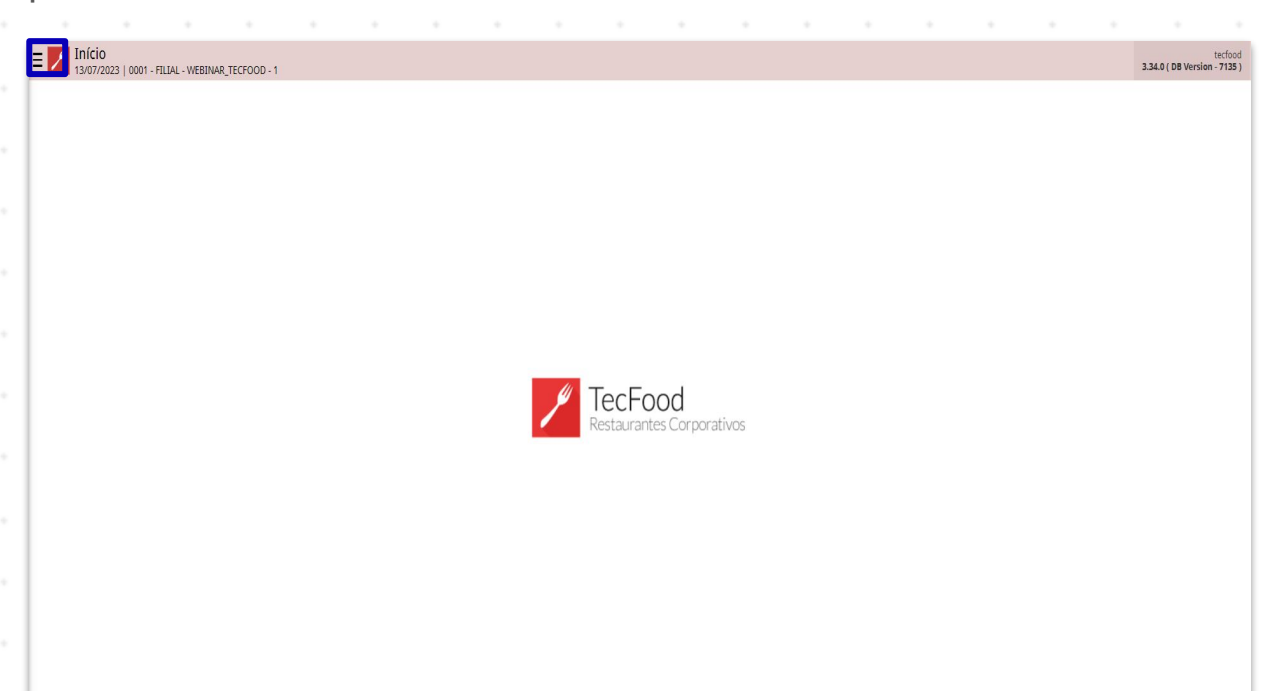

Para realizar o lançamento, digite **Parâmetros para Importação de Estoque** no campo **Pesquisar** e clique na opção correspondente.

| Operador_TREINAMENTO_TECFOOD_8<br>2011/2021<br>0001 - FLUX-TREINAMENTO TECFOOD-1<br>Control Treatment United<br>Trocket United<br>PARÂMETROS PARă IMPORTAÇÕES DE ESTOQUE | Data de Processatieren<br>X. 23/11/2021 | Valor de Ajuste<br>O     | Valor de Sol. Letra<br>O | Desilo de Conumo<br>O                                 | indu, Liberação Cardilpio                  |
|----------------------------------------------------------------------------------------------------|-----------------------------------------|--------------------------|--------------------------|-------------------------------------------------------|--------------------------------------------|
| Pedmetros para Importações de Estoque<br>Promotitação - Empre                                                                                                    | çamentos Pendentzs DML x N7             | Value A                  | nálise de Custo          |                                                       |                                            |
|                                                                                                    |                                         |                          |                          | Sam Garta                                             |                                            |
|                                                                                                    |                                         | In<br>O <sub>trano</sub> | flação                   | Ativar o Wind<br>Acese as configu<br>ativar o Windows | urano<br>Jows<br>rações do computador para |
| Zeedhi                                                                                                    | A                                       | 01 fi                    |                          |                                                       | 9                                          |

### TEKNISA

6

Na tela apresentada, clique no campo **Unidade** e selecione a unidade desejada para a realização das parametrizações para importação de estoque.

| Parâmetros para importação                                                            | de estoque                      |                 |                           |                     |                    |                  |                   |                 |                     |                   |                |                 |                   |                 | 0               | \$    |
|---------------------------------------------------------------------------------------|---------------------------------|-----------------|---------------------------|---------------------|--------------------|------------------|-------------------|-----------------|---------------------|-------------------|----------------|-----------------|-------------------|-----------------|-----------------|-------|
| Unidade O                                                                             |                                 |                 |                           |                     |                    |                  |                   |                 |                     |                   |                |                 |                   |                 | ACCALL CONTROL  | -     |
| FILIAL-TREINAMENTO_TECFOOD-1                                                          |                                 |                 |                           |                     |                    |                  |                   |                 |                     |                   |                |                 |                   |                 |                 | ×     |
| 5                                                                                     |                                 |                 |                           |                     |                    |                  |                   |                 |                     |                   |                |                 |                   |                 |                 |       |
| Parâmetros para importação de e                                                       | stoque                          |                 |                           |                     |                    |                  |                   |                 |                     |                   |                |                 |                   |                 |                 |       |
| ✓ Geral                                                                               |                                 |                 |                           |                     |                    |                  |                   |                 |                     |                   |                |                 |                   |                 |                 |       |
| Parametrização Padrão                                                                 |                                 |                 |                           |                     |                    |                  |                   |                 |                     |                   |                |                 |                   |                 |                 |       |
| N30                                                                                   |                                 |                 |                           |                     |                    |                  |                   |                 |                     |                   |                |                 |                   |                 |                 |       |
| ) Formato                                                                             |                                 |                 |                           |                     |                    |                  |                   |                 |                     |                   |                |                 |                   |                 |                 |       |
| > Produto                                                                             |                                 |                 |                           |                     |                    |                  |                   |                 |                     |                   |                |                 |                   |                 |                 |       |
| > Quantidade Nº de Digitos                                                            |                                 |                 |                           |                     |                    |                  |                   |                 |                     |                   |                |                 |                   |                 |                 |       |
| > Tamanho                                                                             |                                 |                 |                           |                     |                    |                  |                   |                 |                     |                   |                |                 |                   |                 |                 |       |
| > Ajuste                                                                              |                                 |                 |                           |                     |                    |                  |                   |                 |                     |                   |                |                 |                   |                 |                 |       |
| Observação: ao gerar um arquivo para ser<br>demais camoos até atingir o famación esti | importado, os campos<br>oulado. | deverão obedece | r ao layout definido, o c | ue inclui o tamanho | do campo aqui para | emetrizado. Caso | o registro possua | tamanho inferio | r ao definido, esta | e deverå ser ajus | tado com zeros | à esquerda no c | iso de quantidade | e ou com espaço | s à esquerda pa | ra os |
|                                                                                       |                                 |                 |                           |                     |                    |                  |                   |                 |                     |                   |                |                 |                   |                 |                 |       |
|                                                                                       |                                 |                 |                           |                     |                    |                  |                   |                 |                     |                   |                |                 |                   |                 |                 |       |
|                                                                                       |                                 |                 |                           |                     |                    |                  |                   |                 |                     |                   |                |                 |                   |                 |                 |       |
|                                                                                       |                                 |                 |                           |                     |                    |                  |                   |                 |                     |                   |                |                 |                   |                 |                 |       |
|                                                                                       |                                 |                 |                           |                     |                    |                  |                   |                 |                     |                   |                |                 |                   |                 |                 |       |
|                                                                                       |                                 |                 |                           |                     |                    |                  |                   |                 |                     |                   |                |                 |                   |                 |                 |       |
|                                                                                       |                                 |                 |                           |                     |                    |                  |                   |                 |                     |                   |                |                 |                   |                 |                 |       |
|                                                                                       |                                 |                 |                           |                     |                    |                  |                   |                 |                     |                   |                |                 |                   |                 |                 |       |
|                                                                                       |                                 |                 |                           |                     |                    |                  |                   |                 |                     |                   |                |                 |                   |                 |                 |       |
|                                                                                       |                                 |                 |                           |                     |                    |                  |                   |                 |                     |                   | Ativ           | ar o Wii        | ndows             |                 |                 |       |
|                                                                                       |                                 |                 |                           |                     |                    |                  |                   |                 |                     |                   | Acess          | se as confi     | gurações do       | o computa       | dor para        |       |
|                                                                                       |                                 |                 |                           |                     |                    |                  |                   |                 |                     |                   | ativa          | r o Windos      | VS.               |                 |                 |       |
|                                                                                       |                                 |                 |                           |                     |                    |                  |                   |                 |                     |                   |                |                 |                   |                 |                 |       |
|                                                                                       |                                 |                 |                           |                     |                    | 0                |                   |                 |                     |                   |                |                 |                   |                 |                 |       |

Para iniciar as parametrizações, clique sobre o botão Editar presente no rodapé da tela.

| and the second second se |                      |                   |                 |                |                  |                     |               |                |                     |                |                  |                     |                    |                           |                                     |                            |                  |                   |   |
|----------------------------------------------------------------------------------------------------|----------------------|-------------------|-----------------|----------------|------------------|---------------------|---------------|----------------|---------------------|----------------|------------------|---------------------|--------------------|---------------------------|-------------------------------------|----------------------------|------------------|-------------------|---|
| 23/11/2021                                                                                                    | 0001 - FILLAL-TREINA | MENTO_TECFOOD-1   |                 |                |                  |                     |               |                |                     |                |                  |                     |                    |                           |                                     |                            |                  | Access Control    | 1 |
| idade O                                                                                                    |                      |                   |                 |                |                  |                     |               |                |                     |                |                  |                     |                    |                           |                                     |                            |                  |                   |   |
| LIAL-TREINAME                                                                                                    | ENTO_TECFOOD-1       |                   |                 |                |                  |                     |               |                |                     |                |                  |                     |                    |                           |                                     |                            |                  |                   |   |
|                                                                                                    | Q                    |                   |                 |                |                  |                     |               |                |                     |                |                  |                     |                    |                           |                                     |                            |                  |                   |   |
| rametros p                                                                                                    | ara importaçao       | o de estoque      | 2               |                |                  |                     |               |                |                     |                |                  |                     |                    |                           |                                     |                            |                  |                   | _ |
| Geral                                                                                                    |                      |                   |                 |                |                  |                     |               |                |                     |                |                  |                     |                    |                           |                                     |                            |                  |                   |   |
| rametrização I                                                                                                    | Padrão               |                   |                 |                |                  |                     |               |                |                     |                |                  |                     |                    |                           |                                     |                            |                  |                   |   |
| 90                                                                                                    |                      |                   |                 |                |                  |                     |               |                |                     |                |                  |                     |                    |                           |                                     |                            |                  |                   |   |
| Enrmato                                                                                                    |                      |                   |                 |                |                  |                     |               |                |                     |                |                  |                     |                    |                           |                                     |                            |                  |                   |   |
| T GI MIDIO                                                                                                    |                      |                   |                 |                |                  |                     |               |                |                     |                |                  |                     |                    |                           |                                     |                            |                  |                   |   |
| Produto                                                                                                    |                      |                   |                 |                |                  |                     |               |                |                     |                |                  |                     |                    |                           |                                     |                            |                  |                   |   |
| Quantidada                                                                                                    | Nº de Dinitor        |                   |                 |                |                  |                     |               |                |                     |                |                  |                     |                    |                           |                                     |                            |                  |                   |   |
| drauning ne                                                                                                    | e ne lo ginos        |                   |                 |                |                  |                     |               |                |                     |                |                  |                     |                    |                           |                                     |                            |                  |                   |   |
| Tamanho                                                                                                    |                      |                   |                 |                |                  |                     |               |                |                     |                |                  |                     |                    |                           |                                     |                            |                  |                   |   |
|                                                                                                    |                      |                   |                 |                |                  |                     |               |                |                     |                |                  |                     |                    |                           |                                     |                            |                  |                   |   |
| Allaste                                                                                                    |                      |                   |                 |                |                  |                     |               |                |                     |                |                  |                     |                    |                           |                                     |                            |                  |                   |   |
| bservação: ao g                                                                                                    | gerar um arquivo pa  | ara ser importado | o, os campos de | werão obedecer | ao layout defini | ido, o que inclui o | tamanho do ca | mpo aqui param | retrizado. Caso o r | egistro possue | temenho inferior | r ao definido, esta | e deverå ser ajust | ado com zeros à           | esquerda no ca                      | aso de quantidad           | le ou com espaço | is à esquerda par |   |
| emais campos,                                                                                                    | até atingir o tamanh | ho estipulado.    |                 |                |                  |                     |               |                |                     |                |                  |                     |                    |                           |                                     |                            |                  |                   |   |
|                                                                                                    |                      |                   |                 |                |                  |                     |               |                |                     |                |                  |                     |                    |                           |                                     |                            |                  |                   |   |
|                                                                                                    |                      |                   |                 |                |                  |                     |               |                |                     |                |                  |                     |                    |                           |                                     |                            |                  |                   |   |
|                                                                                                    |                      |                   |                 |                |                  |                     |               |                |                     |                |                  |                     |                    |                           |                                     |                            |                  |                   |   |
|                                                                                                    |                      |                   |                 |                |                  |                     |               |                |                     |                |                  |                     |                    |                           |                                     |                            |                  |                   |   |
|                                                                                                    |                      |                   |                 |                |                  |                     |               |                |                     |                |                  |                     |                    |                           |                                     |                            |                  |                   |   |
|                                                                                                    |                      |                   |                 |                |                  |                     |               |                |                     |                |                  |                     |                    |                           |                                     |                            |                  |                   |   |
|                                                                                                    |                      |                   |                 |                |                  |                     |               |                |                     |                |                  |                     |                    |                           |                                     |                            |                  |                   |   |
|                                                                                                    |                      |                   |                 |                |                  |                     |               |                |                     |                |                  |                     |                    |                           |                                     |                            |                  |                   |   |
|                                                                                                    |                      |                   |                 |                |                  |                     |               |                |                     |                |                  |                     |                    |                           |                                     |                            |                  |                   |   |
|                                                                                                    |                      |                   |                 |                |                  |                     |               |                |                     |                |                  |                     |                    |                           |                                     |                            |                  |                   |   |
|                                                                                                    |                      |                   |                 |                |                  |                     |               |                |                     |                |                  |                     |                    | Ativa                     | ar o Wir                            | ndows                      |                  |                   |   |
|                                                                                                    |                      |                   |                 |                |                  |                     |               |                |                     |                |                  |                     |                    | Ativa                     | ar o Wir<br>e as config             | ndows<br>gurações d        | io computa       | ador para         |   |
|                                                                                                    |                      |                   |                 |                |                  |                     |               |                |                     |                |                  |                     |                    | Ativa<br>Acessi<br>ativar | ar o Wir<br>e as config<br>o Windov | ndows<br>gurações d<br>vs. | lo computa       | ador para         |   |
|                                                                                                    |                      |                   |                 |                |                  |                     |               |                |                     |                |                  |                     |                    | Ativa<br>Acess<br>ativa   | ar o Wir<br>e as config<br>o Windov | ndows<br>gurações d<br>vs. | io computa       | idor para         |   |
|                                                                                                    |                      |                   |                 |                |                  |                     |               |                |                     |                |                  |                     |                    | Ativa<br>Acess<br>ativar  | ar o Wir<br>e as config<br>o Windov | ndows<br>gurações d<br>vs. | io computa       | ador para         |   |
|                                                                                                    |                      |                   |                 |                |                  |                     |               |                | O                   |                |                  |                     |                    | Ativa<br>Acess<br>ativar  | ar o Wir<br>e as config<br>o Windov | ndows<br>gurações d<br>vs. | io computa       | ador para         |   |
|                                                                                                    |                      |                   |                 |                |                  |                     |               |                | O<br>Later          |                |                  |                     |                    | Ativa<br>Acess<br>ativar  | ar o Wir<br>e as config<br>o Windov | ndows<br>gurações d<br>vs. | io computa       | ador para         |   |
|                                                                                                    |                      |                   |                 |                |                  |                     |               |                | 0                   |                |                  |                     |                    | Ativa<br>Acess<br>ativar  | ar o Wir<br>e as config<br>o Windov | ndows<br>gurações d<br>vs. | io computa       | udor para         |   |
|                                                                                                    |                      |                   |                 |                |                  |                     |               |                | O<br>tore           | -              |                  |                     |                    | Ativa<br>Acess<br>ativar  | ar o Wir<br>e as config<br>o Window | ndows<br>gurações d<br>vs. | io computa       | ador para         |   |
|                                                                                                    |                      |                   |                 |                |                  |                     |               |                | 0                   | -              |                  |                     |                    | Ativa<br>Acess<br>ativar  | ar O Wir<br>e as config<br>o Windov | ndows<br>gurações d<br>vs. | io computa       | idor para         |   |

### TEKNISA

As configurações são organizadas em grids. Selecione-os para que os espaços para preenchimento sejam exibidos:

- Geral: ao marcar Sim no campo Parametrização Padrão, é
  - apresentada a opção de escolher uma configuração básica do
  - sistema considerada padrão. Caso selecione **Não**, a definição dos campos seguintes deverá ser feita manualmente.

| imetros             | para importa         | ção de estoq     | ue                    |                 |                    |                   |                  |                 |                   |                   |                 |                    |                |                 |                         |                     |                 |                 |
|---------------------|----------------------|------------------|-----------------------|-----------------|--------------------|-------------------|------------------|-----------------|-------------------|-------------------|-----------------|--------------------|----------------|-----------------|-------------------------|---------------------|-----------------|-----------------|
| Sera)<br>metrização | Padrão               |                  |                       |                 |                    |                   |                  |                 |                   |                   |                 |                    |                |                 |                         |                     |                 |                 |
| ie .                |                      |                  |                       |                 |                    |                   |                  |                 |                   |                   |                 |                    |                |                 |                         |                     |                 |                 |
| n.                  |                      |                  |                       |                 |                    |                   |                  |                 |                   |                   |                 |                    |                |                 |                         |                     |                 |                 |
| roduto              |                      |                  |                       |                 |                    |                   |                  |                 |                   |                   |                 |                    |                |                 |                         |                     |                 |                 |
| )uantidad           | ie Nº de Digitos     |                  |                       |                 |                    |                   |                  |                 |                   |                   |                 |                    |                |                 |                         |                     |                 |                 |
| amanho              |                      |                  |                       |                 |                    |                   |                  |                 |                   |                   |                 |                    |                |                 |                         |                     |                 |                 |
| uste                |                      |                  |                       |                 |                    |                   |                  |                 |                   |                   |                 |                    |                |                 |                         |                     |                 |                 |
| rvação: ao          | gerar um angolo      | o para ser impor | tado, os campos       | deverão obedece | er ao layout defir | nido, a que inclu | i o tamanho do c | ampo aqui parar | netrizado. Caso i | o registro possue | tamanho inferio | r ao definido, est | deverá ser aju | stado com zeros | à esquerda no c         | aso de quantida     | de ou cam espaç | os à esquerda p |
| vis campos          | s, até atingir o tan | nanho estipulado | h-                    |                 |                    |                   |                  |                 |                   |                   |                 |                    |                |                 |                         |                     |                 |                 |
|                     |                      |                  |                       |                 |                    |                   |                  |                 |                   |                   |                 |                    |                |                 |                         |                     |                 |                 |
|                     |                      |                  |                       |                 |                    |                   |                  |                 |                   |                   |                 |                    |                |                 |                         |                     |                 |                 |
|                     |                      |                  |                       |                 |                    |                   |                  |                 |                   |                   |                 |                    |                |                 |                         |                     |                 |                 |
|                     |                      |                  |                       |                 |                    |                   |                  |                 |                   |                   |                 |                    |                |                 |                         |                     |                 |                 |
|                     |                      |                  |                       |                 |                    |                   |                  |                 |                   |                   |                 |                    |                |                 |                         |                     |                 |                 |
|                     |                      |                  |                       |                 |                    |                   |                  |                 |                   |                   |                 |                    |                | A king          | an a Mila               |                     |                 |                 |
|                     |                      |                  |                       |                 |                    |                   |                  |                 |                   |                   |                 |                    |                | Ativ            | ar o vvir<br>e as confi | ndows<br>auracões a | io comout       | ador para       |
|                     |                      |                  |                       |                 |                    |                   |                  |                 |                   |                   |                 |                    |                | ativar          | o Window                | NS.                 |                 |                 |
|                     |                      |                  |                       |                 |                    |                   |                  |                 |                   |                   |                 |                    |                |                 |                         |                     |                 |                 |
| slar                |                      |                  |                       |                 |                    |                   |                  |                 |                   |                   |                 |                    |                |                 |                         |                     |                 |                 |
|                     |                      |                  |                       |                 |                    |                   |                  |                 |                   |                   |                 |                    |                |                 |                         |                     |                 |                 |
|                     | Fo                   | orma             | ato:                  | defi            | na c               | o foi             | rma              | to d            | a da              | ata s             | segu            | iindo              |                | moc             | lelo                    | : DD                | /MN             | M/Y             |
|                     | Fc<br>(d             | orma<br>ia/n     | ato:<br>nês/          | defi<br>⁄anc    | na o<br>o).        | o foi             | rma              | to d            | a da              | ata s             | segu            | lind               | 00             | moc             | lelo                    | : DD                | /MI             | M/Y             |
|                     | Fc<br>(d             | orma<br>ia/n     | a <b>to</b> :<br>nês/ | defi<br>⁄anc    | na c<br>o).        | o foi             | rma              | to d            | a da              | ata s             | segu            | lind               |                | moc             | lelo                    | : DD                | )/MI            | M/Y             |
|                     | <b>Fc</b><br>(d      | orma<br>ia/n     | ato:<br>nês/          | defi<br>/anc    | na c<br>o).        | o foi             | rma              | to d            | a da              | ata s             | segu            | lind               | 00             | moc             | lelo                    | : DD                | )/MI            | M/Y             |
| •                   | Fc<br>(d             | orma<br>ia/n     | ato:<br>nês/          | defi<br>/anc    | na c<br>o).        | o foi             | rma              | to d            | a da              | ata s             | segu            | lindo              | 001            | moc             | lelo                    | : DD                | )/MI            | M/Y             |
| -                   | Fc<br>(d             | orma<br>ia/n     | ato:<br>nês/          | defi<br>/anc    | na c<br>o).        | o foi             | rma              | to d            | a da              | ata s             | segu            | lindo              | 00             | moc             | lelo                    | : DD                | )/MI            | M/Y             |
| -                   | Fc<br>(d             | orma<br>ia/n     | ato:<br>nês/          | defi<br>/anc    | na c               | o foi             | rma              | to d            | a da              | ata s             | segu            | lindo              | 001            | moc             | lelo                    | : DD                | )/MI            | M/Y             |
| •                   | Fc<br>(d             | orma<br>ia/n     | ato:<br>nês/          | defi<br>/anc    | na c               | o foi             | rma              | to d            | a da              | ata s             | segu            | uindo              |                | moc             | lelo                    | : DD                | )/MI            | M/Y             |
|                     | Fc<br>(d             | orma<br>ia/n     | ato:<br>nês/          | defi<br>⁄anc    | na c               | o foi             | rma              | to d            | a da              | ata s             | segu            | uindo              |                | moc             | lelo                    | : DD                | )/MI            | M/Y             |
|                     | Fc<br>(d             | orma<br>ia/n     | ato:<br>nês/          | defi<br>⁄anc    | na c               | o foi             | rma              | to d            | a da              | ata s             | segu            | iindo              |                | moc             | lelo                    | : DD                | )/MI            | M/Y             |
|                     | Fc<br>(d             | orma<br>ia/n     | ato:<br>nês/          | defi<br>/anc    | na c               | o foi             | rma              | to d            | a da              | ata s             | segu            | lindo              |                | moc             | lelo                    | : DD                | 1M\<br>0        | M/Y             |
|                     | Fc<br>(d             | orma<br>ia/n     | ato:<br>nês/          | defi<br>/anc    | na c               | o foi             | rma              | to d            | a da              | ata s             | segu            | iindo              |                | moc             | lelo                    | : DD                | 1M\0            | M/Y             |
|                     | Fc<br>(d             | orma<br>ia/n     | ato:<br>nês/          | defi<br>/anc    | na c               | o foi             | rma              | to d            | a da              | ata s             | segu            | iindo              |                | moc             | lelo                    | : DD                | 1M\0            | M/Y             |
|                     | Fc<br>(d             | orma<br>ia/n     | ato:<br>nês/          | defi<br>/anc    | na c               | o foi             | rma              | to d            | a da              | ata s             | segu            | iindo              |                | moc             | lelo                    | : DD                | 1M\0            | M/Y             |
|                     | Fc<br>(d             | orma<br>ia/n     | ato:<br>nês/          | defi<br>/anc    | na c               | o foi             | rma              | to d            | a da              | ata s             | segu            | iindo              |                | moc             | lelo                    | : DD                | 1M\0            | M/Y             |
|                     | Fc<br>(d             | orma<br>ia/n     | ato:<br>nês/          | defi<br>/anc    | na (               | o foi             | rma              | to d            | a da              | ata s             | segu            | iindo              |                | moc             | lelo                    | : DD                | 1M\0            | M/Y             |
|                     | Fc<br>(d             | orma<br>ia/n     | ato:<br>nês/          | defi<br>/anc    | na (               | o foi             | rma              | to d            | a da              | ata s             | segu            | iindo              |                | moc             | lelo                    | : DD                | 1M\<br>0        | M/Y             |
|                     | Fc<br>(d             | orma<br>ia/n     | ato:<br>nês/          | defi<br>/anc    | na (               | o foi             | rma              | to d            | a da              | ata s             | segu            | iindo              |                | moc             | lelo                    | : DD                | 1M\0            | M/Y             |
|                     | Fc<br>(d             | orma<br>ia/n     | ato:<br>nês/          | defi<br>/anc    | na (               | o foi             | rma              | to d            | a da              | ata s             | segu            | iindo              |                | moc             | lelo                    | : DD                | 1M\<br>0        | M/Y             |
|                     | Fc<br>(d             | orma<br>ia/n     | ato:<br>nês,          | defi<br>/anc    | na c               | o foi             | rma              | to d            | a da              | ata s             | segu            | iindo              |                | moc             | lelo                    | : DD                | 1M\0            | M/Y             |
|                     | Fc<br>(d             | orma<br>ia/n     | ato:<br>nês/          | defi<br>/anc    | na c               | o foi             | rma              | to d            | a da              | ata s             | segu            | iindo              |                | moc             | lelo                    | : DD                | 1M\<br>0        | M/Y             |

|                                           | ENTO TECEDOD-1                         |                                             |                                                                                                    |                          |                                     |                                          |                                |                              |                     |                      |                                    |                       |                       |                     |                        |                       |                       |                    |
|-------------------------------------------|----------------------------------------|---------------------------------------------|----------------------------------------------------------------------------------------------------|--------------------------|-------------------------------------|------------------------------------------|--------------------------------|------------------------------|---------------------|----------------------|------------------------------------|-----------------------|-----------------------|---------------------|------------------------|-----------------------|-----------------------|--------------------|
| and some shares and                       | 010.1070001                            |                                             |                                                                                                    |                          |                                     |                                          |                                |                              |                     |                      |                                    |                       |                       |                     |                        |                       |                       |                    |
| <ul> <li>Geral</li> </ul>                 | ara importaçao c                       | e estoque                                   |                                                                                                    |                          |                                     |                                          |                                |                              |                     |                      |                                    |                       |                       |                     |                        |                       |                       |                    |
| erametrização<br>Go                       | Padrão                                 |                                             |                                                                                                    |                          |                                     |                                          |                                |                              |                     |                      |                                    |                       |                       |                     |                        |                       |                       |                    |
| * Formeto                                 |                                        |                                             |                                                                                                    |                          |                                     |                                          |                                |                              |                     |                      |                                    |                       |                       |                     |                        |                       |                       |                    |
| ormato de Dati                            | I                                      |                                             |                                                                                                    |                          |                                     |                                          |                                |                              |                     |                      |                                    |                       |                       |                     |                        |                       |                       |                    |
| Produto                                   |                                        |                                             |                                                                                                    |                          |                                     |                                          |                                |                              |                     |                      |                                    |                       |                       |                     |                        |                       |                       |                    |
| Quantidade                                | e N° de Digitos                        |                                             |                                                                                                    |                          |                                     |                                          |                                |                              |                     |                      |                                    |                       |                       |                     |                        |                       |                       |                    |
| Tamanho                                   |                                        |                                             |                                                                                                    |                          |                                     |                                          |                                |                              |                     |                      |                                    |                       |                       |                     |                        |                       |                       |                    |
| Ajuste                                    | gerar um arquivo para                  | i ser importado, o                          | as campos dev                                                                                                    | trão obedecer a          | ie layout definidi                  | o, o que incluí o                        | tamanho do car                 | npo aqui parame              | trizado. Caso o I   | egistro possua t     | amanho inferior a                  | ao definido, este     | deverá ser ajusta     | ido com zeros à e   | isquerda no caso       | i de quantidade       | ou com espaços        | à esquerda para    |
| femais campos,                            | atë atingir o tamanbo                  | estipulado.                                 |                                                                                                    |                          |                                     |                                          |                                |                              |                     |                      |                                    |                       |                       |                     |                        |                       |                       |                    |
|                                           |                                        |                                             |                                                                                                    |                          |                                     |                                          |                                |                              |                     |                      |                                    |                       |                       |                     |                        |                       |                       |                    |
|                                           |                                        |                                             |                                                                                                    |                          |                                     |                                          |                                |                              |                     |                      |                                    |                       |                       |                     |                        |                       |                       |                    |
|                                           |                                        |                                             |                                                                                                    |                          |                                     |                                          |                                |                              |                     |                      |                                    |                       |                       |                     |                        |                       |                       |                    |
|                                           |                                        |                                             |                                                                                                    |                          |                                     |                                          |                                |                              |                     |                      |                                    |                       |                       | Ativa               | r o Wind               | lows                  |                       |                    |
|                                           |                                        |                                             |                                                                                                    |                          |                                     |                                          |                                |                              |                     |                      |                                    |                       |                       | Acesse<br>ativar o  | as configu<br>Windows  | irações do            | computad              | ior para           |
|                                           |                                        |                                             |                                                                                                    |                          |                                     |                                          |                                |                              |                     |                      |                                    |                       |                       |                     |                        |                       |                       |                    |
| ancelar                                   |                                        |                                             |                                                                                                    |                          |                                     |                                          |                                |                              |                     |                      |                                    |                       |                       |                     |                        |                       |                       |                    |
|                                           |                                        |                                             |                                                                                                    |                          |                                     |                                          |                                |                              |                     |                      |                                    |                       |                       |                     |                        |                       |                       |                    |
|                                           |                                        |                                             |                                                                                                    |                          |                                     |                                          |                                |                              |                     |                      |                                    |                       |                       |                     |                        |                       |                       |                    |
|                                           | Pro                                    | dut                                         | <b>o</b> : d                                                                                                    | ete                      | rmir                                | ne, c                                    | de a                           | cord                         | do c                | om                   | sua                                | pre                   | eferê                 | ència               | a, o '                 | forr                  | nato                  | o do               |
|                                           | pro                                    | dut                                         | 00.0                                                                                                    |                          | rom                                 | im                                       | nort                           | ohe                          | · · ·               |                      |                                    |                       |                       |                     |                        |                       |                       |                    |
|                                           | pro                                    | uuu                                         | JS 6                                                                                                    | 1 50                     | Iem                                 |                                          | por                            | .auc                         | 5.                  |                      |                                    |                       |                       |                     |                        |                       |                       |                    |
|                                           |                                        |                                             |                                                                                                    |                          |                                     |                                          |                                |                              |                     |                      |                                    |                       |                       |                     |                        |                       |                       |                    |
|                                           |                                        |                                             |                                                                                                    |                          |                                     |                                          |                                |                              |                     |                      |                                    |                       |                       |                     |                        |                       |                       |                    |
| _                                         | ۰<br>Cár                               | ,<br>diao                                   | ۰<br>مام                                                                                                    | Dro                      | ,<br>hubc                           | to: c                                    | ódi                            | no i                         | ntor                | no                   | do n                               | rodu                  |                       | dont                | tro                    | t cl                  | abol                  | a da               |
| →                                         | Có                                     | digo                                        | do                                                                                                    | Pro                      | odut                                | t <b>o</b> : c                           | ódi                            | go i                         | nter                | no d                 | do p                               | rod                   | uto                   | dent                | tro c                  | la ta                 | abel                  | a do               |
| →                                         | <b>Cóc</b><br>bar                      | digo<br>nco                                 | do<br>de o                                                                                                    | <b>Pro</b>               | odut                                | t <b>o</b> : c<br>do s                   | códi<br>iste                   | go i<br>ma.                  | nter                | no d                 | do p                               | rod                   | uto                   | dent                | tro c                  | la ta                 | abel                  | a do               |
| →<br>→                                    | Cóc<br>bar<br>Cóc                      | digo<br>nco<br>digo                         | do<br>de d                                                                                                    | Pro<br>dad<br>Áry        | odut<br>os c<br>/ore                | <b>to</b> : c<br>do s                    | odi<br>iste                    | go i<br>ma.<br>se d          | nter                | no a                 | do p<br>o in                       | rodu                  | uto (<br>nade         | dent                | tro c                  | la ta                 | abel<br>tro c         | a do               |
| →<br>→                                    | Cóo<br>bar<br>Cóo                      | digo<br>nco<br>digo                         | de de de de de de de de de de de de de d                                                                                                    | Pro<br>dad<br>Árv        | odut<br>os c<br>/ore                | to: c<br>lo s<br>e: tra                  | códi<br>iste<br>ata-s          | go i<br>ma.<br>se d          | nter<br>o có        | no d<br>ódig         | do p<br>o in <sup>.</sup>          | rod<br>forn           | uto (<br>nade         | dent<br>o no        | tro c                  | la ta<br>dast         | abel<br>tro c         | a do<br>Io         |
| →<br>→                                    | Cóc<br>bar<br>Cóc<br>pro               | digo<br>nco<br>digo<br>duto                 | <b>do</b><br>de (<br><b>da</b><br>o.                                                                                                    | Pro<br>dad<br>Árv        | odut<br>os c<br>/ore                | to: c<br>lo s<br>e: tra                  | códi<br>iste<br>ata-s          | go ii<br>ma.<br>se d         | nter<br>o có        | no d<br>ódig         | do p<br>o in                       | rodi<br>forn          | uto (<br>nade         | dent<br>o no        | tro c                  | la ta<br>dasi         | abel<br>tro c         | a do<br>lo         |
| $\rightarrow$<br>$\rightarrow$            | Cóc<br>bar<br>Cóc<br>pro<br>Cóc        | digo<br>nco<br>digo<br>duto<br>digo         | <b>do</b><br>de (<br><b>da</b><br>o.<br><b>da</b>                                                                                                    | Pro<br>dad<br>Árv<br>Ba  | odut<br>os c<br>/ore<br>rras        | <b>to</b> : c<br>do s<br>e: tra<br>:: co | códi<br>iste<br>ata-s          | go ii<br>ma.<br>se d<br>spor | nter<br>o co<br>ide | no c<br>ódig<br>ao c | do p<br>o in <sup>.</sup><br>códig | rodi<br>forn<br>go ii | uto<br>nado<br>nfor   | dent<br>o no<br>mac | tro c<br>cao<br>do n   | la ta<br>dast<br>o ca | abel<br>tro c<br>adas | a do<br>lo<br>stro |
| $\rightarrow$<br>$\rightarrow$            | Cóc<br>bar<br>Cóc<br>pro<br>Cóc        | digo<br>nco<br>digo<br>duto<br>digo         | <b>de</b> (<br>de (<br><b>da</b><br>)<br>)<br>)<br>)<br>(<br>)<br>(<br>)<br>)<br>(<br>)<br>)<br>(<br>)                                                 | Pro<br>dad<br>Árv<br>Ba  | odut<br>os c<br>/ore<br>rras        | to: c<br>lo s<br>e: tra<br>:: co         | códi<br>iste<br>ata-s<br>orres | go ii<br>ma.<br>se d         | nter<br>o co<br>nde | no d<br>ódig<br>ao d | do p<br>o in<br>códig              | rodi<br>forn<br>go ii | uto<br>nado<br>nfor   | dent<br>o no<br>mac | tro c<br>o cao<br>do n | la ta<br>dast<br>o ca | abel<br>tro c<br>adas | a do<br>lo<br>stro |
| $\rightarrow$ $\rightarrow$ $\rightarrow$ | Cóc<br>bar<br>Cóc<br>pro<br>Cóc<br>pro | digo<br>nco<br>digo<br>duto<br>digo<br>duto | <b>de</b> (<br>de (<br><b>da</b><br>)<br>)<br><b>da</b><br>)<br>)<br>(<br>)<br>(<br>)<br>(<br>)<br>(<br>)<br>)<br>(<br>)<br>(<br>)<br>)<br>(<br>)<br>( | Pro<br>dad<br>Árv<br>Ba  | os c<br>os c<br><b>/ore</b><br>rras | to: c<br>lo s<br>e: tra<br>:: co         | códi<br>iste<br>ata-s<br>orres | go ii<br>ma.<br>se d         | nter<br>o co<br>nde | no dig<br>ao d       | do p<br>o in <sup>.</sup><br>códig | rodi<br>forn<br>go ii | uto<br>nado<br>nfor   | dent<br>o no<br>mac | tro c<br>cao<br>do n   | la ta<br>dast<br>o ca | abel<br>tro c<br>adas | a do<br>lo<br>stro |
| $\rightarrow$ $\rightarrow$ $\rightarrow$ | Cóc<br>bar<br>Cóc<br>pro<br>Cóc<br>pro | digo<br>nco<br>digo<br>duto<br>digo<br>duto | <b>do</b><br>de (<br><b>da</b><br>o.<br>o.<br><b>de</b><br>o.                                                                                          | Pro<br>dad<br>Árv<br>Ba  | os c<br>os c<br>vore<br>rras        | to: c<br>lo s<br>e: tra<br>:: co         | códi<br>iste<br>ata-s<br>orres | go ii<br>ma.<br>se d         | nter<br>o co<br>ide | no dig<br>ao d       | do p<br>o in<br>códig              | rodi<br>forn<br>go ii | uto<br>nado<br>nfor   | dent<br>o no<br>mac | tro c<br>o cao<br>do n | la ta<br>dast<br>o ca | abel<br>tro c<br>adas | a do<br>lo<br>stro |
| $\rightarrow$ $\rightarrow$ $\rightarrow$ | Cóc<br>bar<br>Cóc<br>pro<br>Cóc<br>pro | digo<br>nco<br>digo<br>duto<br>digo<br>duto | ) do<br>de (<br>) da<br>o.<br>) de<br>o.                                                                                                    | Pro<br>dad<br>Árv<br>Ba  | os c<br>os c<br>/ore<br>rras        | to: c<br>lo s<br>e: tra<br>:: co         | códi<br>iste<br>ata-s          | go ii<br>ma.<br>se d         | nter<br>o co<br>ide | no d<br>ódig<br>ao d | do p<br>o in <sup>.</sup><br>códig | rodi<br>forn<br>go ii | uto o<br>nado<br>nfor | dent<br>o no<br>mac | tro c<br>cao<br>do n   | la ta<br>dast<br>o ca | abel<br>tro c<br>adas | a do<br>lo<br>stro |
| $\rightarrow$ $\rightarrow$ $\rightarrow$ | Cóc<br>bar<br>Cóc<br>pro<br>Cóc<br>pro | digo<br>nco<br>digo<br>duto<br>digo<br>duto | <b>do</b><br>de (<br><b>da</b><br>o.<br>o <b>de</b><br>o.                                                                                              | Pro<br>dad<br>Árv<br>Ba  | odut<br>os c<br>/ore<br>rras        | to: c<br>lo s<br>e: tra<br>:: co         | códi<br>iste<br>ata-s<br>orres | go ii<br>ma.<br>se d         | nter<br>o co<br>ide | no c<br>ódig<br>ao c | do p<br>o in <sup>:</sup><br>códig | rodi<br>forn<br>go ii | uto<br>nado<br>nfor   | dent<br>o no<br>mac | tro c<br>cao<br>do n   | la ta<br>dast<br>o ca | abel<br>tro c<br>adas | a do<br>lo<br>stro |
| $\rightarrow$ $\rightarrow$ $\rightarrow$ | Cóc<br>bar<br>Cóc<br>pro<br>Cóc<br>pro | digo<br>nco<br>digo<br>duto<br>digo<br>duto | ) <b>do</b><br>de (<br>) <b>da</b><br>D.<br>) <b>de</b><br>D.                                                                                          | Pro<br>dad<br>Árv<br>Ba  | odut<br>os c<br>vore<br>rras        | to: c<br>do s<br>e: tra<br>:: co         | códi<br>iste<br>ata-s<br>orres | go ii<br>ma.<br>se d         | nter<br>o co<br>ide | no d<br>odig<br>ao d | do p<br>o in<br>códi               | rodi<br>forn<br>go ii | uto (<br>nado<br>nfor | dent<br>o no<br>mac | tro c<br>cao<br>do n   | la ta<br>dast<br>o ca | abel<br>tro c<br>adas | a do<br>lo<br>stro |
| $\rightarrow$ $\rightarrow$ $\rightarrow$ | Cóc<br>bar<br>Cóc<br>pro<br>Cóc<br>pro | digo<br>nco<br>digo<br>duto<br>digo<br>duto | ) <b>do</b><br>de (<br>) <b>da</b><br>D.<br>) <b>de</b><br>D.                                                                                          | Pro<br>dad<br>Árv<br>Ba  | odut<br>os c<br>vore<br>rras        | to: c<br>lo s<br>e: tra<br>:: co         | códi<br>iste<br>ata-s<br>orres | go ii<br>ma.<br>se d         | nter<br>o co<br>ide | no c<br>ódig<br>ao c | do p<br>o in <sup>.</sup><br>códig | rodi<br>forn<br>go ii | uto o<br>nado<br>nfor | dent<br>o no<br>mac | tro c<br>cao<br>do n   | la ta<br>dast<br>o ca | abel<br>tro c<br>adas | a do<br>lo<br>stro |
| $\rightarrow$ $\rightarrow$ $\rightarrow$ | Cóc<br>bar<br>Cóc<br>pro<br>Cóc        | digo<br>nco<br>digo<br>duto<br>digo<br>duto | <b>do</b><br>de (<br><b>da</b><br>o.<br><b>da</b><br>o.                                                                                                | Pro<br>dad<br>Árv<br>Ba  | odut<br>os c<br>vore                | to: c<br>do s<br>e: tra<br>:: co         | códi<br>iste<br>ata-s<br>orres | go ii<br>ma.<br>se d         | nter<br>o co<br>ide | no c<br>ódig<br>ao c | do p<br>o in <sup>:</sup><br>códig | rodi<br>forn<br>go ii | uto o<br>nado<br>nfor | dent<br>o no<br>mac | tro c<br>cao<br>do n   | la ta<br>dast<br>o ca | abel<br>tro c<br>adas | a do<br>lo<br>stro |
| $\rightarrow$ $\rightarrow$ $\rightarrow$ | Cóc<br>bar<br>Cóc<br>pro<br>Cóc        | digo<br>digo<br>duto<br>digo<br>duto        | ) <b>do</b><br>de (<br>) <b>da</b><br>D.<br>D.                                                                                                    | Pro<br>dad<br>Árv<br>Ba  | odut<br>os c<br>vore                | to: c<br>do s<br>e: tra<br>:: co         | códi<br>iste<br>ata-s<br>orres | go ii<br>ma.<br>se d         | nter<br>o co<br>ide | no dig<br>ao d       | do p<br>o in<br>códi               | rodi<br>forn<br>go ii | uto (<br>nado         | dent<br>o no<br>mac | tro c<br>cao<br>do n   | la ta<br>dast<br>o ca | abel<br>tro c<br>adas | a do<br>lo<br>stro |
| $\rightarrow$ $\rightarrow$ $\rightarrow$ | Cóc<br>bar<br>Cóc<br>pro<br>Cóc        | digo<br>digo<br>duto<br>digo<br>duto        | ) <b>do</b><br>de (<br>) <b>da</b><br>D.<br>) <b>de</b><br>D.                                                                                          | Pro<br>dad<br>Árv<br>Ba  | odut<br>os c<br>vore                | to: c<br>lo s<br>e: tra<br>:: co         | códi<br>iste<br>ata-s<br>orres | go ii<br>ma.<br>se d         | nter<br>o co<br>nde | no c<br>ódig<br>ao c | do p<br>o in<br>códi               | rodı<br>forn<br>go iı | uto (<br>nade         | dent<br>o no<br>mac | tro c<br>cao<br>do n   | la ta<br>dast<br>o ca | abel<br>tro c<br>adas | a do<br>lo<br>stro |
| $\rightarrow$ $\rightarrow$ $\rightarrow$ | Cóc<br>bar<br>Cóc<br>pro<br>Cóc        | digo<br>nco<br>digo<br>duto<br>digo<br>duto | <b>do</b><br>de (<br><b>da</b><br>o.<br><b>da</b><br>o.                                                                                                | Pro<br>dad<br>Árv<br>Ba  | odut<br>os c<br>vore                | to: c<br>do s<br>e: tra<br>:: co         | códi<br>iste<br>ata-s<br>orres | go ii<br>ma.<br>se d         | nter<br>o co<br>ide | no c<br>ódig<br>ao c | do p<br>o in<br>códig              | rodi<br>forn<br>go ii | uto o<br>nado<br>nfor | dent<br>o no<br>mac | tro c<br>cao<br>do n   | la ta<br>dast<br>o ca | abel<br>tro c<br>adas | a do<br>lo<br>stro |
| $\rightarrow \rightarrow \rightarrow$     | Cóc<br>bar<br>Cóc<br>pro<br>Cóc        | digo<br>digo<br>duto<br>digo<br>duto        | ) <b>do</b><br>de (<br>) <b>da</b><br>D.<br>D.                                                                                                    | Pro<br>dad<br>Árv<br>Ba  | odut<br>os c<br>/ore<br>rras        | to: c<br>lo s<br>e: tra                  | códi<br>iste<br>ata-s<br>orres | go ii<br>ma.<br>se d         | nter<br>o co<br>ide | no c<br>ódig<br>ao c | do p<br>o in <sup>:</sup><br>códig | rodi<br>forn<br>go ii | uto o<br>nado<br>nfor | dent<br>o no<br>mac | tro cao<br>do n        | la ta<br>dast         | abel<br>tro c<br>adas | a do<br>lo<br>stro |
| $\rightarrow$ $\rightarrow$ $\rightarrow$ | Cóc<br>bar<br>Cóc<br>pro<br>Cóc        | digo<br>digo<br>duto<br>digo<br>duto        | ) do<br>de (<br>) da<br>D.<br>) de<br>D.                                                                                                    | Pro<br>dad<br>Árv<br>Ba  | odut<br>os c<br>vore                | to: c<br>lo s<br>e: tra<br>:: co         | códi<br>iste<br>ata-s<br>orres | go ii<br>ma.<br>se d         | nter<br>o co<br>nde | no c<br>ódig<br>ao c | do p<br>o in<br>códi               | rodı<br>forn<br>go iı | uto (<br>nado         | dent<br>o no<br>mac | tro d<br>cao<br>do n   | la ta<br>dast<br>o ca | abel<br>tro c<br>adas | a do<br>lo<br>stro |
| $\rightarrow$ $\rightarrow$ $\rightarrow$ | Cóc<br>bar<br>Cóc<br>pro<br>Cóc        | digo<br>digo<br>duto<br>digo<br>duto        | <b>do</b><br>de (<br><b>da</b><br>o.<br><b>de</b><br>o.                                                                                                | Pro<br>dad<br>Árv<br>Ba  | odut<br>os c<br>vore                | to: c<br>do s<br>e: tra                  | códi<br>iste<br>ata-s<br>orres | go ii<br>ma.<br>se d         | nter<br>o co<br>ide | no dig<br>ao d       | do p<br>o in<br>códia              | rodi<br>forn<br>go ii | uto o<br>nado<br>nfor | dent<br>o no<br>mac | tro c<br>o cao<br>do n | la ta<br>dast<br>o ca | abel<br>tro c<br>adas | a do<br>lo<br>stro |
| →                                         | Cóc<br>bar<br>Cóc<br>pro               | digo<br>digo<br>duto<br>digo<br>duto        | <b>do</b><br>de (<br><b>da</b><br>o.<br><b>de</b><br>o.                                                                                                | Pro<br>dad<br>Árv<br>Ba  | odut<br>os c<br>/ore<br>rras        | to: c<br>lo s<br>: tra<br>: co           | códi<br>iste<br>ata-s<br>orres | go ii<br>ma.<br>se d         | nter<br>o co<br>ide | no c<br>ódig<br>ao c | do p<br>o in<br>códig              | rodi<br>forn<br>go ii | uto o<br>nado<br>nfor | dent<br>o no<br>mac | tro c<br>o cao<br>do n | la ta<br>dast<br>o ca | abel<br>tro c<br>adas | a do<br>lo<br>stro |
| $\rightarrow$ $\rightarrow$               | Cóc<br>bar<br>Cóc<br>pro<br>Cóc        | digo<br>digo<br>duto<br>digo<br>duto        | ) <b>do</b><br>de (<br>) <b>da</b><br>D.<br>) <b>de</b><br>D.                                                                                          | Pro<br>dad<br>Árv<br>Bai | odut<br>os c<br>vore                | to: c<br>lo s<br>e: tra                  | códi<br>iste<br>ata-s<br>orres | go ii<br>ma.<br>se d         | nter<br>o co<br>nde | no c                 | do p<br>o in<br>códi               | rodı<br>forn<br>go iı | uto (<br>nado         | dent<br>o no<br>mac | tro d<br>o cao<br>do n | la ta<br>dast<br>o ca | abel<br>tro c<br>adas | a do<br>lo<br>stro |
| →                                         | Cóc<br>bar<br>Cóc<br>pro<br>Cóc        | digo<br>digo<br>duto<br>digo<br>duto        | <b>do</b><br>de (<br><b>da</b><br>o.<br><b>de</b><br>o.                                                                                                | Pro<br>dad<br>Árv<br>Bai | odut<br>os c<br>vore                | to: c<br>lo s<br>e: tra                  | códi<br>iste<br>ata-s<br>orres | go ii<br>ma.<br>se d         | nter<br>o co<br>ide | no dig<br>ao d       | do p<br>o in<br>códia              | rodi<br>forn<br>go ii | uto o<br>nado<br>nfor | dent<br>o no<br>mac | tro c<br>o cao<br>do n | la ta<br>dast<br>o ca | abel<br>tro c<br>adas | a do<br>lo<br>stro |
| $\rightarrow$ $\rightarrow$               | Cóc<br>bar<br>Cóc<br>pro<br>Cóc        | digo<br>digo<br>duto<br>digo<br>duto        | <b>do</b><br>de (<br><b>da</b><br>o.<br><b>de</b><br>o.                                                                                                | Pro<br>dad<br>Árv<br>Bai | odut<br>os c<br>/ore                | to: c<br>lo s<br>e: tra<br>:: co         | códi<br>iste<br>ata-s<br>orres | go ii<br>ma.<br>se d         | nter<br>o co<br>ide | no dig<br>ao d       | do p<br>o in<br>códia              | rodi<br>forn<br>go ii | uto o<br>nado<br>nfor | dent<br>o no<br>mac | tro c<br>o cao<br>do n | la ta<br>dast<br>o ca | abel<br>tro c<br>adas | a do<br>lo<br>stro |

| dade O                                                                                                    | LIAL TREINAMENTO, TECFOC                               | toque<br>10-1                                     |                                                       |                                      |                                     |                                     |                                |                                |                               |                             |                              |                            |                      |                         |                     |                        | Acces Control           | 1<br>Teneral |
|----------------------------------------------------------------------------------------------------|--------------------------------------------------------|---------------------------------------------------|-------------------------------------------------------|--------------------------------------|-------------------------------------|-------------------------------------|--------------------------------|--------------------------------|-------------------------------|-----------------------------|------------------------------|----------------------------|----------------------|-------------------------|---------------------|------------------------|-------------------------|--------------|
| IAL-TREINAMENTO_TECH                                                                                                    | F000-1<br>portação de estoqu                           | le                                                |                                                       |                                      |                                     |                                     |                                |                                |                               |                             |                              |                            |                      |                         |                     |                        |                         | ×            |
| Geral<br>ametrização Padrão                                                                                                    |                                                        |                                                   |                                                       |                                      |                                     |                                     |                                |                                |                               |                             |                              |                            |                      |                         |                     |                        |                         |              |
| e<br>Formeto                                                                                                    |                                                        |                                                   |                                                       |                                      |                                     |                                     |                                |                                |                               |                             |                              |                            |                      |                         |                     |                        |                         | ~            |
| mato de Data                                                                                                    |                                                        |                                                   |                                                       |                                      |                                     |                                     |                                |                                |                               |                             |                              |                            |                      |                         |                     |                        |                         |              |
| Produto<br>duto<br>idigo do Produto                                                                                                    |                                                        | _                                                 |                                                       |                                      |                                     |                                     |                                |                                |                               |                             |                              |                            |                      |                         |                     | -                      |                         | 4            |
| Código do Produto<br>Código: Arvore                                                                                                    |                                                        |                                                   |                                                       |                                      |                                     |                                     |                                |                                |                               |                             |                              |                            |                      |                         |                     |                        |                         |              |
| Ajuste                                                                                                    |                                                        |                                                   |                                                       |                                      |                                     |                                     |                                |                                |                               |                             |                              |                            |                      |                         |                     |                        |                         |              |
| nervação: ao gerar um e<br>mais campos, até átinge                                                                                                    | arquivo para ser import<br>ir o tamanho estipulado     | edo, os cempos d                                  | everão obedecer                                       | ao layout definir                    | do, o que inclui o                  | o temenho do c                      | ampo aqui paran                | netrizado. Caso o              | registro possua               | tamanho inferio             | r ao definido, est           | e deverå ser øjv           | steilo com zeros     | i esquerda no ca        | so de quantidad     | te ou com espeço       | os à exquerda par       | 8 05         |
|                                                                                                    |                                                        |                                                   |                                                       |                                      |                                     |                                     |                                |                                |                               |                             |                              |                            |                      |                         |                     |                        |                         |              |
|                                                                                                    |                                                        |                                                   |                                                       |                                      |                                     |                                     |                                |                                |                               |                             |                              |                            |                      |                         |                     |                        |                         |              |
|                                                                                                    |                                                        |                                                   |                                                       |                                      |                                     |                                     |                                |                                |                               |                             |                              |                            | Ativ<br>Acess        | ar o Win<br>e as config | idows<br>iurações d | io computa             | ador para               |              |
|                                                                                                    |                                                        |                                                   |                                                       |                                      |                                     |                                     |                                |                                |                               |                             |                              |                            | ativar               |                         | (5.                 |                        |                         |              |
|                                                                                                    |                                                        |                                                   |                                                       |                                      |                                     |                                     |                                |                                |                               |                             |                              |                            |                      |                         |                     |                        |                         |              |
|                                                                                                    |                                                        | 005                                               | Call                                                  | ihos                                 | 5.                                  |                                     |                                |                                |                               |                             |                              |                            |                      |                         |                     |                        |                         |              |
| → I<br>r<br>→ [                                                                                                    | nteiro<br>nos al<br>Decim                              | o: in<br>rquiv<br>nal: i                          | forn<br>/os.<br>nfoi                                  | ne a<br>rme                          | qua<br>o n                          | anti<br>úm                          | dad<br>ero (                   | e de<br>de c                   | e núr<br>asa                  | mero<br>s de                | os ir<br>ecim                | nteir<br>nais              | os o                 | que<br>poc              | será<br>de c        | ão ir                  | nseri<br>er na          | ic<br>a      |
| → I<br>r<br>→ I                                                                                                    | nteire<br>nos al<br>Decin<br>quant                     | o: in<br>rquiv<br>nal: i<br>idad                  | forn<br>/os.<br>nfoi<br>le do                         | ne a<br>rme<br>o pro                 | o n<br>odu                          | antio<br>úmo<br>to.                 | dad<br>ero (                   | e de<br>de c                   | e núr<br>asa                  | mero<br>s de                | os ir<br>ecim                | nteir<br>nais              | ros d<br>que         | que<br>poc              | será<br>de c        | ăo ir<br>conte         | nser<br>er na           | ic<br>a      |
| → I I                                                                                                    | nteiro<br>nos al<br>Decim<br>quant<br>Separ            | o: in<br>rquiv<br>nal: i<br>idad                  | forn<br>vos.<br>nfoi<br>le do<br><b>r</b> : in        | ne a<br>rme<br>o pro<br>diqu         | o n<br>odu                          | antio<br>úmo<br>to.<br>e o          | dado<br>ero o<br>sina          | e de<br>de c<br>Il uti         | e núr<br>asa                  | mero<br>s de<br>do p        | os ir<br>ecim                | nteir<br>nais<br>sep       | ros d<br>que<br>bara | que<br>poc<br>r os      | será<br>de c<br>núr | ão ir<br>onte<br>nero  | nser<br>er na           | ic<br>a      |
| → I I I I 0 0 0 0 0                                                                                                    | Inteiro<br>nos al<br>Decim<br>quant<br>Separ<br>casa o | o: in<br>rquiv<br>nal: i<br>idad<br>rado<br>deci  | forn<br>vos.<br>nfoi<br>le do<br>r: in<br>mal         | rme<br>o pro<br>diqu<br>sera         | on<br>odu<br>ie so<br>á vír         | antio<br>úmo<br>to.<br>e o<br>rgul  | dado<br>ero o<br>sina<br>a, po | e de<br>de c<br>Il uti<br>ontc | e núr<br>asa<br>iliza         | mero<br>s de<br>do p<br>nen | os ir<br>ecim<br>bara<br>hun | nteir<br>nais<br>sep<br>n. | ros d<br>que<br>bara | que<br>poc<br>r os      | será<br>de c<br>núr | ão ir<br>onte<br>nerc  | nseri<br>er na<br>os co | ic<br>a      |
| → I I I I 0 0 0 0                                                                                                    | Inteiro<br>nos al<br>Decim<br>quant<br>Separ<br>casa o | o: in<br>rquiv<br>nal: i<br>idad<br>rado          | forn<br>vos.<br>nfoi<br>le do<br>r: in<br>mal         | rme<br>o pro<br>diqu<br>sera         | o n<br>odu<br>Je so<br>á vír        | antio<br>úmo<br>to.<br>e o<br>rguli | dado<br>ero o<br>sina<br>a, po | e de<br>de c<br>Il uti<br>ontc | e núr<br>asa<br>iliza         | mero<br>s de<br>do p<br>nen | os ir<br>ecim<br>bara<br>hun | nteir<br>nais<br>sep<br>n. | os o<br>que<br>ara   | que<br>poc<br>r os      | será<br>de c<br>núr | ão ir<br>conte<br>merc | nser<br>er na<br>os co  | ic<br>a      |
| → I I                                                                                                    | Inteiro<br>nos al<br>Decim<br>quant<br>Separ<br>casa o | o: in<br>rquiv<br>nal: i<br>idad<br>rado<br>deci  | forn<br>vos.<br>nfoi<br>le do<br><b>r</b> : in<br>mal | rme<br>o pro<br>diqu<br>sera         | o n<br>odu<br>Je so<br>á vír        | antio<br>úmo<br>to.<br>e o<br>rguli | dado<br>ero o<br>sina<br>a, po | e de<br>de c<br>Il uti<br>ontc | e núr<br>asa<br>iliza<br>o ou | mero<br>s de<br>do p<br>nen | os ir<br>ecim<br>bara<br>hun | nteir<br>nais<br>sep<br>n. | os o<br>que<br>ara   | que<br>poc<br>r os      | será<br>de c<br>núr | ăo ir<br>onte<br>nerc  | nser<br>er na<br>os co  |              |
| → I I                                                                                                    | Inteiro<br>nos al<br>Decim<br>quant<br>Separ<br>casa o | o: inf<br>rquiv<br>nal: i<br>idad<br>ado<br>deci  | forn<br>vos.<br>nfoi<br>le do<br><b>r</b> : in<br>mal | ne a<br>rme<br>o pro<br>diqu<br>sera | o n<br>odu<br>Je so<br>á vír        | antio<br>úmo<br>to.<br>e o<br>rgul  | dado<br>ero o<br>sina<br>a, po | e de<br>de c<br>Il uti<br>ontc | e núr<br>asa<br>iliza<br>o ou | mero<br>s de<br>do p<br>nen | os ir<br>ecim<br>bara<br>hun | nteir<br>nais<br>sep<br>n. | ros (<br>que<br>bara | poo<br>r os             | será<br>de c<br>núr | ăo ir<br>onte<br>nerc  | nser<br>er na<br>os co  | id<br>a      |
| → I I                                                                                                    | nos al<br>Decim<br>quant<br>Separ<br>casa o            | o: inf<br>rquiv<br>nal: i<br>idad<br>ado<br>deci  | forn<br>vos.<br>nfoi<br>le do<br><b>r</b> : in<br>mal | rme<br>o pro<br>diqu<br>sera         | o n<br>odu<br>Je so<br>á vír        | antio<br>úmo<br>to.<br>e o<br>rgul  | dado<br>ero o<br>sina<br>a, po | e de<br>de c<br>Il uti<br>ontc | e núr<br>asa<br>liza<br>o ou  | mero<br>s de<br>do p<br>nen | os ir<br>ecim<br>bara<br>hun | nteir<br>nais<br>sep<br>n. | ros d<br>que<br>bara | poo<br>r os             | será<br>de c<br>núr | ăo ir<br>onte<br>nerc  | nser<br>er na<br>os co  | id<br>a      |
| → I T → I → I < | nos al<br>Decim<br>quant<br>Separ<br>casa o            | o: ini<br>rquiv<br>nal: i<br>idad<br>rado<br>deci | forn<br>vos.<br>nfoi<br>le do<br>r: in<br>mal         | ne a<br>rme<br>o pro<br>diqu<br>sera | o n<br>odu<br>Je so<br>á vír        | antio<br>úmo<br>to.<br>e o<br>rgul  | dado<br>ero o<br>sina<br>a, po | e de<br>de c<br>Il uti<br>ontc | e núr<br>asa<br>iliza<br>) ou | mero<br>s de<br>do p<br>nen | os ir<br>ecim<br>bara<br>hun | nteir<br>nais<br>sep<br>n. | ros (<br>que<br>bara | poo<br>r os             | será<br>de c<br>núr | ăo ir<br>onte<br>nerc  | nser<br>er na<br>os co  | id<br>a      |
| → I T → I → I < | nos al<br>Decim<br>quant<br>Separ<br>casa o            | o: ini<br>rquiv<br>nal: i<br>idad<br>rado<br>deci | forn<br>vos.<br>nfoi<br>le do<br>r: in<br>mal         | ne a<br>rme<br>o pro<br>diqu<br>sera | on<br>odu<br>Je so<br>á vír         | antio<br>úmo<br>to.<br>e o<br>rgul  | dado<br>ero o<br>sina<br>a, po | e de<br>de c<br>Il uti<br>ontc | e núr<br>asa<br>iliza<br>o ou | mero<br>s de<br>do p<br>nen | os ir<br>ecim<br>bara<br>hun | nteir<br>nais<br>sep<br>n. | ros (<br>que<br>bara | poo<br>r os             | será<br>de c<br>núr | ăo ir<br>onte<br>nerc  | nser<br>er na           | id<br>a      |
| → I → I → I → I → I → I                                                                                                    | nos al<br>Decim<br>quant<br>Separ<br>casa o            | o: in<br>rquiv<br>nal: i<br>idad<br>ado<br>deci   | forn<br>vos.<br>nfoi<br>le do<br>r: in<br>mal         | ne a<br>rme<br>o pro<br>diqu<br>sera | on<br>odu<br>Je so<br>á vír         | antio<br>úmo<br>to.<br>e o<br>rgul  | dado<br>ero o<br>sina<br>a, po | e de<br>de c<br>Il uti<br>ontc | e núr<br>asa<br>iliza<br>o ou | mero<br>s de<br>do p<br>nen | os ir<br>ecim<br>bara<br>hun | nteir<br>nais<br>sep<br>n. | ros d<br>que<br>bara | poo<br>r os             | será<br>de c<br>núr | ăo ir                  | nser<br>er na<br>os co  | id<br>a      |
| → I → I → I → I → I                                                                                                    | nos al<br>Decim<br>quant<br>Separ<br>casa o            | o: ini<br>rquiv<br>nal: i<br>idad<br>rado<br>deci | forn<br>/os.<br>nfoi<br>le do<br>r: in<br>mal         | rme<br>o pro<br>diqu<br>sera         | o n<br>odu<br>Je so<br>á vír        | antio<br>úmo<br>to.<br>e o<br>rgul  | dado<br>ero o<br>sina<br>a, po | e de<br>de c<br>Il uti<br>ontc | e núr<br>asa<br>iliza<br>o ou | mero<br>s de<br>do p<br>nen | os ir<br>ecim<br>bara<br>hun | nteir<br>nais<br>sep<br>n. | ros d<br>que<br>bara | que<br>poo<br>r os      | será<br>de c<br>núr | ăo ir                  | nser<br>er na<br>os co  | id<br>a      |
| → I → I | Inteiro<br>nos al<br>Decim<br>quant<br>Separ<br>casa o | o: inf<br>rquiv<br>nal: i<br>idad<br>decii        | forn<br>vos.<br>nfoi<br>le do<br>r: in<br>mal         | rme<br>o pro<br>diqu<br>sera         | qua<br>o n<br>odu<br>ie so<br>á vír | antio<br>úmo<br>to.<br>e o<br>rguli | dado<br>ero o<br>sina<br>a, po | e de<br>de c<br>Il uti<br>ontc | e núr<br>asa<br>iliza<br>o ou | mero<br>s de<br>do p<br>nen | os ir<br>ecim<br>bara<br>hun | nteir<br>nais<br>sep<br>n. | ros (<br>que<br>bara | que<br>poo              | será<br>de c<br>núr | ăo ir                  | nser<br>er na<br>os co  | id<br>a      |

| E Parâmetros para importação de estoque                                                                           |                                                                                              | O ALSO CONTROL                                                                                                    |
|----------------------------------------------------------------------------------------------------|----------------------------------------------------------------------------------------------|----------------------------------------------------------------------------------------------------|
| Unidade O                                                                                                    |                                                                                              |                                                                                                    |
| FILIAL-TREINAMENTO_TECFOOD-1                                                                                      |                                                                                              |                                                                                                    |
|                                                                                                    |                                                                                              |                                                                                                    |
| Parâmetros para importação de estoque                                                                             |                                                                                              |                                                                                                    |
| - Geral                                                                                                    |                                                                                              |                                                                                                    |
| Parametrização Padrão                                                                                             |                                                                                              |                                                                                                    |
| Não                                                                                                    |                                                                                              |                                                                                                    |
|                                                                                                    |                                                                                              |                                                                                                    |
| - Pormeto                                                                                                    |                                                                                              |                                                                                                    |
| Formato de Data                                                                                                   |                                                                                              |                                                                                                    |
|                                                                                                    |                                                                                              |                                                                                                    |
| Y Drodute                                                                                                    |                                                                                              |                                                                                                    |
| Produto                                                                                                    |                                                                                              |                                                                                                    |
| Cárlim do Produte                                                                                                 |                                                                                              |                                                                                                    |
|                                                                                                    |                                                                                              |                                                                                                    |
| ✓ Quantidade № de Digitos                                                                                         |                                                                                              |                                                                                                    |
| Inteiro                                                                                                    | Decimal                                                                                      | Separador                                                                                                    |
|                                                                                                    |                                                                                              | Não utilizado                                                                                                    |
| ) Tamanho                                                                                                    |                                                                                              |                                                                                                    |
|                                                                                                    |                                                                                              |                                                                                                    |
| > Ajuste                                                                                                    |                                                                                              | Da la la la la la la la la la la la la la                                                                                                    |
| Observações ao gerar um arquivo para ser importada, os campor<br>demeis campos, eté etirgir o tamenho estipulado. | deverño obedecer ao layout definido, o que ecluí o tamanho do campo aquí parametrizado. Caso | o registro postula tamanho inferior ao definido, este deverá ser ajustado com teros 3 esquentã no caso de quantidade ou com espaços 3 esquentã para os |
|                                                                                                    |                                                                                              | Ativar o Windows<br>Acesse as configurações do computador para<br>ativar o Windows                                                                     |
|                                                                                                    |                                                                                              |                                                                                                    |

 Tamanho: os campos serão habilitados caso a unidade opere com os controles correspondentes. Para cada campo, informe o número de dígitos que será considerado.

| FILIAL-TREINAN                                            | ENTO_TECFOOD                               | -1                                   |                         |                  |                    |                             |                |                |                 |                   |                    |                   |                                      |                                                                   |                                                           |                                                 |                                  |                                  |              |
|-----------------------------------------------------------|--------------------------------------------|--------------------------------------|-------------------------|------------------|--------------------|-----------------------------|----------------|----------------|-----------------|-------------------|--------------------|-------------------|--------------------------------------|-------------------------------------------------------------------|-----------------------------------------------------------|-------------------------------------------------|----------------------------------|----------------------------------|--------------|
|                                                           |                                            |                                      |                         |                  |                    |                             |                |                |                 |                   |                    |                   |                                      |                                                                   |                                                           |                                                 |                                  |                                  |              |
| Parâmetros                                                | para importa                               | ção de estoc                         | ue                      |                  |                    |                             |                |                |                 |                   |                    |                   |                                      |                                                                   |                                                           |                                                 |                                  |                                  |              |
| ← Geral                                                   |                                            |                                      |                         |                  |                    |                             |                |                |                 |                   |                    |                   |                                      |                                                                   |                                                           |                                                 |                                  |                                  |              |
| Parametrização<br>Não                                     | o Padrão                                   |                                      |                         |                  |                    |                             |                |                |                 |                   |                    |                   |                                      |                                                                   |                                                           |                                                 |                                  |                                  |              |
| nau                                                       |                                            |                                      |                         |                  |                    |                             |                |                |                 |                   |                    |                   |                                      |                                                                   |                                                           |                                                 |                                  |                                  |              |
| 🛩 Formato                                                 |                                            |                                      |                         |                  |                    |                             |                |                |                 |                   |                    |                   |                                      |                                                                   |                                                           |                                                 |                                  |                                  |              |
| Formato de Dal                                            | La                                         |                                      |                         |                  |                    |                             |                |                |                 |                   |                    |                   |                                      |                                                                   |                                                           |                                                 |                                  |                                  |              |
|                                                           |                                            |                                      |                         |                  |                    |                             |                |                |                 |                   |                    |                   |                                      |                                                                   |                                                           |                                                 |                                  |                                  |              |
| Y Produto                                                 |                                            |                                      |                         |                  |                    |                             |                |                |                 |                   |                    |                   |                                      |                                                                   |                                                           |                                                 |                                  |                                  |              |
| Produto                                                   |                                            |                                      |                         |                  |                    |                             |                |                |                 |                   |                    |                   |                                      |                                                                   |                                                           |                                                 |                                  |                                  |              |
| Código do Prod                                            | luta                                       |                                      |                         |                  |                    |                             |                |                |                 |                   |                    |                   |                                      |                                                                   |                                                           |                                                 |                                  |                                  |              |
| M Quantidae                                               | la Nº de Dicitor                           |                                      |                         |                  |                    |                             |                |                |                 |                   |                    |                   |                                      |                                                                   |                                                           |                                                 |                                  |                                  |              |
| Inteiro                                                   | ve iv. ne niĝitoj                          | ,                                    |                         |                  |                    | Decima                      | 1              |                |                 |                   |                    |                   | Separador                            |                                                                   |                                                           |                                                 |                                  |                                  |              |
|                                                           |                                            |                                      |                         |                  |                    |                             |                |                |                 |                   |                    |                   | Não utilizado                        |                                                                   |                                                           |                                                 |                                  |                                  |              |
| Tamanho Lote                                              |                                            |                                      |                         |                  |                    | Tamani                      | to Sub-Lote    |                |                 |                   |                    |                   | Tamanho Códi                         | go de Barras                                                      |                                                           |                                                 |                                  |                                  |              |
| Tamanho Lote                                              |                                            |                                      |                         |                  |                    | Tamani                      | no Sub-Lote    |                |                 |                   |                    |                   | Tamanho Códi                         | go de Barras                                                      |                                                           |                                                 |                                  |                                  |              |
| Tamanho Lote                                              |                                            |                                      |                         |                  |                    | Tamani                      | no Sub-Lote    |                |                 |                   |                    |                   | Tamanho Códi                         | go de Barras                                                      |                                                           |                                                 |                                  |                                  |              |
| Tamanho Lote Ajuste Observaçio: ac demais campo           | ogerar um arquis                           | vo para ser impo<br>manho estiquiad  | rtado, es campos        | deverão obedece  | er ao layout defir | Tamani<br>tido. o que inclu | to Sub-Lote    | ampo aqui pira | metrizado. Caso | o registro passua | i tamanho interio  | r ao definido, es | Tamanho Códi<br>Ite deverá ser aju   | go de Barras<br>stado com zeros                                   | à esquerda no c                                           | aso de quantida                                 | de ou com espaç                  | os à esquerda pa                 | ara os       |
| Tamanho Lote Ajuste Observação: ac demais campor          | o gerar um arquix<br>5. até atingir o tar  | vo para ser impo<br>manho estipulad  | rtado, es campos<br>Io. | deverão obedece  | er an layout defir | Tamani<br>sido, e que inclu | io Sub-Lote    | ampo aqui para | metrizado. Caso | o registro possua | i tamantic interio | r ao definido, es | Tamanho Códi<br>ite deverá ser aju   | go de Barras<br>stado com zeros<br>Ativ                           | à esquerda no o<br>ar o Wit                               | aso de quantida<br>ndows                        | de ou com espaç                  | os à esquerda pà                 | ara os       |
| Tamanho Lote Aluste Observação: ac demais campo           | ngerar um arquis<br>s, até atingir o tar   | ro para ser impo<br>manho estipulad  | rtado, es campos<br>lo. | deverão obedece  | er an layout defir | Tamani<br>nido, e que inclu | to Sub-Lote    | ampo aqui para | metrizado. Caso | o registro possua | i tamanho inferio  | r ao definido, es | Tamanho Códi<br>Ie deverá ser aju    | go de Barras<br>stado com zeros<br>Ativ<br>Aces:                  | à esquerda no o<br>ar o Wii<br>ie as confi                | aso de quantida<br>ndows<br>gurações c          | de ou com espaç<br>do-computa    | os à esquerda pa<br>actor para   | ara os       |
| Tamanho Lote Aluste Observação: ac demais campo           | gerar um arquis<br>s, até atingir o tar    | vo para ser impo<br>manho estipulad  | rtado, es campos<br>o.  | deverão obedece  | er an layout defir | Tamani<br>nido. o que inclu | ro Sub-Lote    | ampo aqui para | metritado. Caso | o registro possua | i tamanho interio  | r ao definido, es | Tamanhe Códi<br>Ie deverá ser aju    | go de Barras<br>stado com zeros<br>Ativ<br>Acese<br>ativa         | à esquerda no o<br>ar o Win<br>e as confi<br>r o Windov   | aso de quantida<br>Indiows<br>gurações d<br>WS. | de ou com espaç<br>So-computa    | os à esquerda pa<br>actor para-  | ara os       |
| Tamanho Lote Ajuste Observaçilo: ac demais campo          | i gerar um arquis<br>s. até atingir o tan  | ro para ser impo<br>manho estipuled  | rtado, es campos<br>o,  | deverão obedece  | er an layout defir | Tamani<br>vido. o que inclu | o tamanho do c | ampo aqui para | metrizado. Caso | o registro possua | i tamanhe interio  | r ao definido, es | Tamanho Códi                         | ge de Barras<br>stado com zeros<br>Ativ<br>Aces:<br>ativa         | à esquerda no c<br>ar o Win<br>ie as confi<br>r o Windor  | aso de quantida<br>ndows<br>gurações d<br>ws.   | de ou com espaç<br>do-computa    | os à esquerda pa<br>actor para-  | ara os       |
| Tamanho Lote Ajuste Otservação: ac demais campor          | r gerar um arquis<br>s, até atingir o far  | vo para ser impo<br>manho estipulad  | rtado, es campos<br>lo. | deverão obedece  | er an layout defir | Tamani                      | o tamanho do c | ampo aqui para | metrizado. Caso | o registro possua | i tamantic inferio | r ao definido, es | Tamanho Códi                         | g <b>o de Barras</b><br>stado com zeros<br>Ativ<br>Aces:<br>ativa | à esquerda no o<br>ar o Win<br>e as confi<br>r o Windo    | aso de quantida<br>ndows<br>gurações o<br>ws.   | de ou com espaç<br>dio-com purta | os à esquerda pa<br>actor para-  | ara o        |
| Tamanho Lote Aluste Otservaçãos ac demais campor Cancelar | o getar um arquiv,<br>, xéé atingir o tar  | vo para ser krypo<br>manho estipulad | rtada, es campos<br>lo, | deverão obedece  | er an layout defin | Tamani                      | to Sub-Lote    | ampo aqui para | metrizado. Caso | o registro possua | i tananhe interio  | r ao definido, es | Tamanho Códi                         | g <b>o de Barras</b><br>stado com zeros<br>Ativ<br>Acess<br>ativa | a equerda no o<br>ar o Wil<br>ie as confi<br>r o Windol   | aso de quantida<br>ndows<br>gurações e<br>ws.   | de ou com espaç<br>io-computi    | os à esquenda pa<br>action piana | ara os<br>Si |
| Tamanho Lote Aluste Observaçãos ac demais campos Cancelar | ngerar um arquès<br>, xéé atingir o tar    | vo para ser impo<br>manho estipulad  | rtado, es campos<br>lo, | deverão obedeco  | er an layout defin | Tamani                      | to Sub-Lote    | ampo aqui para | metricado. Caso | o registro possua | i tamanhe interio  | r ao definido, es | Tamanho Códij<br>te deverá ser aju   | go de Barras<br>stado com zeros<br>Ativ<br>Acess<br>ativa         | à isquerda no c<br>ar o Win<br>e as confi<br>r o Windol   | aso de quantida<br>ndows<br>gurações c<br>ws.   | de ou com espaç<br>io-computa    | os à esquenda pa<br>ador-para    | ara os       |
| Tamanho Lote Ajuste Otservaçãos ac demais campor Cancelar | ngerar um arquès<br>, sté atingir o tar    | ve para ser kripo<br>manho estipulad | rtada, es campos<br>lo, | deverão obedece  | er an layout defin | Tamani<br>Indo, e que inclu | to Sub-Lote    | ampo aqui para | metrizado. Caso | o registro possua | i tamanhe interio  | r ao definido, es | Tamanho Códij<br>te deverá ser aju   | go de Barras<br>stado com zeros<br>Ativ<br>Acess<br>ativa         | à equerda ne d<br>ar o Wil<br>se as confi<br>r o Windor   | aso de quantida<br>ndows<br>gurações c<br>ws.   | de ou com espaç<br>io-computa    | os à esquenda pa<br>ador para    | ara os<br>Sa |
| Tamanho Lote Ajuste Otservação ac demais campor Cancelar  | o gorar um arquè<br>a, até atingir o tar   | ve para ser kripo<br>manho estipulad | rtado, es campos<br>o,  | deverão obseitos | er an layout defin | Tamani                      | to Sub-Lece    | ampo aqui para | metrizado. Caso | o registro possua | a tamanhe inferie  | r ao definida, es | Tamanho Códij<br>ite deverå ser ajur | go de Barras<br>stado com zeros<br>Ativ<br>Acess<br>ativa         | à equerda ne d<br>ar o Wil<br>e as confi<br>r o Windor    | aro de quantida<br>ndows<br>gurações o<br>ws.   | de ou com espeç<br>io-computa    | os à esquerda pa<br>ador para-   | ara os       |
| Tamanho Lote Aluste Observação ac demais campoi Cancelar  | o gorar um arquiv<br>a, até atingir o tar  | o para ser impo<br>manho estipulad   | rtado, es campos<br>o,  | deverão obestero | r as layout defin  | Tamani                      | to Sub Lete    | ampo aqui para | metritado. Caso | o registro possua | a tamante interio  | r ao definido, es | Tamunho Códij<br>ite deverå ser aju  | go de Barras<br>stado com zeros<br>Ativ<br>Acess<br>ativa         | à esquerda ne c<br>ar o Wil<br>e as confi<br>r o Windor   | aro de quantida<br>n d'OWS<br>gurações o<br>WS. | de ou com espeç<br>io-computa    | os à esquerda pa<br>ador para-   | ara os<br>Sa |
| Tamanho Lote Aluste Otservação a demais campo             | n gerar um irruuk<br>u. até atingir o ta   | io para ser Ampo<br>mianho estipulad | rtada, es campos<br>o,  | deverilo obedece | r ao layout defin  | Tamani                      | to Sub-Lote    | ampo aqui para | metrizado. Caso | 0 registro possua | a tamanho inferio  | r ao definida, es | Tamanho Códij<br>te deveră ser aju   | ge de Barras<br>stado com zeros<br>Ativ<br>Acces<br>ativa         | à esquerda ne c<br>ar o Wii<br>se as confli<br>r o Windor | aso de quantida<br>ndows<br>gurações e<br>ws.   | de ou com espaç                  | os à esquenda pa                 | ara os<br>Sa |
| Tamanho Lote Ajuste Otservaçãos ac demais campo: Cancelar | ngerar um arquiv<br>, eté atingir o tar    | io para ser impo<br>manho estipulad  | rtado, es cámpos<br>o,  | deverão obesteo  | er an layout defin | Tamani                      | to Sub-Lete    | ampo aqui para | metrizado. Caso | o registro possua | i tamante inferio  | r ao definido, es | Tamanho Códij<br>te deveră ser aju   | ge de Barras<br>stado com zeres<br>Ativ<br>Acess<br>ativa         | à equerdance<br>ar o Wi<br>e as confi<br>r o Windor       | aso de quantidas<br>ndows<br>gurações o<br>ws.  | de ou com espeç                  | os à esquerda pa                 | ara os<br>Sa |
| Tamanho Lote Ajuste Otservaçãos as demais campoi Cancelar | o gorar um arquiv<br>o, até attingir o tar | o para ser impo<br>manho estipulad   | rtado, es campos<br>o,  | deverão obestece | r ao layout defin  | Tamani                      | to Sub-Lete    | ampo aqui para | metritado. Caso | o registro prosua | I Lamanha inferio  | r ao definido, es | Tamanho Códi,<br>ite deverő ser aju  | <b>ge de Barras</b><br>stado com zeros<br>Ativ<br>Acess<br>ativai | à equerda ne<br>ar o Win<br>e as confri<br>o Windor       | ao de cuantida<br>n d'ows<br>gurações x<br>ws.  | de ou com espeç                  | as à esperda pa<br>actor para-   | ara os<br>Sa |
| Tamanho Lote Ajuste Otservaçãos as demais campo Cancelar  | n gerar lum arquiv<br>, elé attegir o tar  | eo para ser impo<br>manho estiguilad | rtado, es campos        | deverão obesteco | rr ao layout defin | Tamani                      | to Sub-Lote    | ampo aqui para | metricado. Caso | o registro possua | ) tamanhe inferio  | r ao definido, es | Tamanho Códij                        | e de Barras<br>stado com zeros<br>Ativ<br>Acess<br>ativa          | à espenda ne<br>ar o Wil<br>ice as confi<br>o Windor      | as de quantata<br>nd ows<br>gurações e<br>ws.   | de ou com espaç<br>io-computa    | os à esquenta pa<br>actor-para-  | ara os<br>Sa |

Ajuste: o campo Consiste quantidade maior que saldo em estoque define se o sistema consistirá validar se a quantidade informada no arquivo é maior que o saldo existente em estoque por meio das opções Sim ou Não.

| Parâmetros para importação de estoque                   |                  |                          | Artisti Control    |
|---------------------------------------------------------|------------------|--------------------------|--------------------|
| Unidade O                                               |                  |                          |                    |
| FILIAL-TREINAMENTO_TECFOOD-1                            |                  |                          | >                  |
| Parâmetros para importação de estoque                   |                  |                          |                    |
| ← Geral                                                 |                  |                          |                    |
| Parametrização Padrão                                   |                  |                          |                    |
| Não                                                     |                  |                          | 4                  |
| - Formato                                               |                  |                          |                    |
| Formate de Data                                         |                  |                          |                    |
| Pormace de Data                                         |                  |                          |                    |
|                                                         |                  |                          |                    |
| Y Produto                                               |                  |                          |                    |
| Produto                                                 |                  |                          |                    |
| Código de Produte                                       |                  |                          |                    |
|                                                         |                  |                          |                    |
| <ul> <li>Quantidade N<sup>e</sup> de Digitos</li> </ul> |                  |                          |                    |
| Inteiro                                                 | Decimal          | Separador                |                    |
|                                                         |                  | Não stitizado            | N                  |
| ✓ Tamanho                                               |                  |                          |                    |
| Tamanho de Almoxarifado                                 |                  | femanho Localização      |                    |
|                                                         |                  |                          |                    |
| Tamanho Lote                                            | Tamanho Sub-Lote | Tamanho Código de Barras |                    |
|                                                         |                  |                          |                    |
| ✓ Ajuste                                                |                  |                          |                    |
| Consiste quantidade maior que saldo em estoque          |                  |                          |                    |
| Nao                                                     |                  | A.1. 14.0 1              | ^                  |
| Nao                                                     |                  | Ativar o Windows         |                    |
| 2 Sim                                                   |                  | Acesse as confidurações  | do computador para |
|                                                         |                  | ativar o Windows.        |                    |
|                                                         |                  |                          |                    |
|                                                         |                  |                          |                    |
|                                                         |                  |                          |                    |

**Obs**.: ao gerar um arquivo para ser importado, os campos deverão obedecer ao layout definido, o que inclui o tamanho do campo parametrizado na presente tela. Caso o registro possua tamanho inferior ao definido, este deverá ser ajustado com a inclusão de zeros à esquerda (no caso de quantidade) ou com espaços à esquerda (para os demais campos) até atingir o tamanho estipulado.

Após concluir os cadastros, clique no botão **Salvar** disponível no canto inferior direito da tela.

|  | Esto | que V | Veb – | Para | âmet | tros | para | Imp | orta | ção | de E | stoq | ue |  |  |  |  |  |
|--|------|-------|-------|------|------|------|------|-----|------|-----|------|------|----|--|--|--|--|--|
|  |      |       |       |      |      |      |      |     |      |     |      |      |    |  |  |  |  |  |
|  |      |       |       |      |      |      |      |     |      |     |      |      |    |  |  |  |  |  |
|  |      |       |       |      |      |      |      |     |      |     |      |      |    |  |  |  |  |  |
|  |      |       |       |      |      |      |      |     |      |     |      |      |    |  |  |  |  |  |
|  |      |       |       |      |      |      |      |     |      |     |      |      |    |  |  |  |  |  |
|  |      |       |       |      |      |      |      |     |      |     |      |      |    |  |  |  |  |  |
|  |      |       |       |      |      |      |      |     |      |     |      |      |    |  |  |  |  |  |
|  |      |       |       |      |      |      |      |     |      |     |      |      |    |  |  |  |  |  |
|  |      |       |       |      |      |      |      |     |      |     |      |      |    |  |  |  |  |  |
|  |      |       |       |      |      |      |      |     |      |     |      |      |    |  |  |  |  |  |
|  |      |       |       |      |      |      |      |     |      |     |      |      |    |  |  |  |  |  |
|  |      |       |       |      |      |      |      |     |      |     |      |      |    |  |  |  |  |  |
|  |      |       |       |      |      |      |      |     |      |     |      |      |    |  |  |  |  |  |
|  |      |       |       |      |      |      |      |     |      |     |      |      |    |  |  |  |  |  |
|  |      |       |       |      |      |      |      |     |      |     |      |      |    |  |  |  |  |  |
|  |      |       |       |      |      |      |      |     |      |     |      |      |    |  |  |  |  |  |
|  |      |       |       |      |      |      |      |     |      |     |      |      |    |  |  |  |  |  |
|  |      |       |       |      |      |      |      |     |      |     |      |      |    |  |  |  |  |  |
|  |      |       |       |      |      |      |      |     |      |     |      |      |    |  |  |  |  |  |
|  |      |       |       |      |      |      |      |     |      |     |      |      |    |  |  |  |  |  |
|  |      |       |       |      |      |      |      |     |      |     |      |      |    |  |  |  |  |  |
|  |      |       |       |      |      |      |      |     |      |     |      |      |    |  |  |  |  |  |
|  |      |       |       |      |      |      |      |     |      |     |      |      |    |  |  |  |  |  |
|  |      |       |       |      |      |      |      |     |      |     |      |      |    |  |  |  |  |  |
|  |      |       |       |      |      |      |      |     |      |     |      |      |    |  |  |  |  |  |
|  |      |       |       |      |      |      |      |     |      |     |      |      |    |  |  |  |  |  |
|  |      |       |       |      |      |      |      |     |      |     |      |      |    |  |  |  |  |  |
|  |      |       |       |      |      |      |      |     |      |     |      |      |    |  |  |  |  |  |
|  |      |       |       |      |      |      |      |     |      |     |      |      |    |  |  |  |  |  |
|  |      |       |       |      |      |      |      |     |      |     |      |      |    |  |  |  |  |  |
|  |      |       |       |      |      |      |      |     |      |     |      |      |    |  |  |  |  |  |
|  |      |       |       |      |      |      |      |     |      |     |      |      |    |  |  |  |  |  |

#